Once at the Desktop launch Safari so we can enroll into the Casper Server.

Open Safari browser and type in the following address: http://enroll.rss.k12.nc.us

Click Continue The following screen will take you to the enrollment page.

Enter your email username and password.

## @rss.k12.nc.us is not required for your Username

| t                                 | <b>Computer Enrollment</b>       |
|-----------------------------------|----------------------------------|
| 2                                 | Please log in below to continue. |
| Rowan-Salisbury                   | Username:                        |
| SCHOOL SYSTEM                     | Password:                        |
| Extraordinary Education Every Day | Log In                           |

Next click on Download Package. Once they have downloaded the package....it will appear in the downloads in the lower right hand corner.

Single Click on the downloads to bring up the dock expansion. Click on Quickadd.pkg.

Open the package and run through the installer by clicking

- Continue
- Continue
- Install

Once you click install, you will be prompted for your credentials.

## This is the name and password you use when you restart your machine.

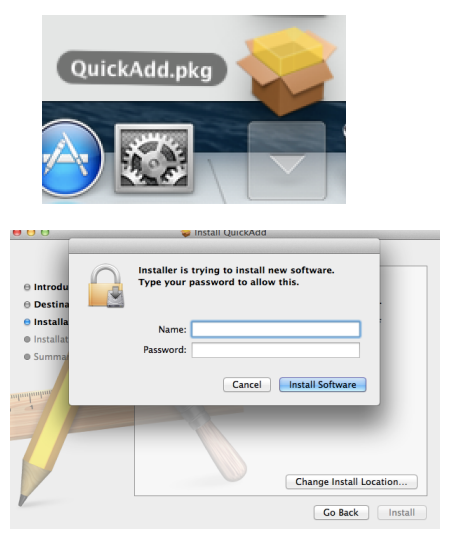

Once the installer has completed, the Self Service Application will open.

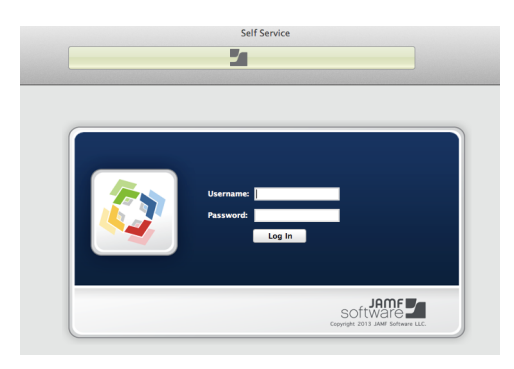

Once you see the Self Service Screen on your machine.

Enrollment is complete. Close Out of Self Service and Safari.

<u>\*\*\*Confirm your device will connect to</u> <u>RSS-WiFi\*\*\*</u>